# **EconLit**

Date revised: 2 August 2021

### Description

EconLit: the American Economic Association's comprehensive resource to the world's economic literature.

EconLit provides bibliographic coverage of a wide range of economics-related literature. An expanded version of the Journal of Economic Literature (JEL) indexes of journals, books and dissertations, EconLit covers economic development and history, as well as macro- and micro-economic theory. International in scope, the database also includes full-text of book reviews published in the Journal of Economic Literature since 1993.

The database covers the economic literature from 1986 to the present day.

A list of journals indexed in EconLit is available here.

#### Subject coverage

EconLit covers all aspects of economics-related literature including:

- Banking
- Capital markets .
- Country studies
- **Econometrics**
- Economic forecasting
- **Environmental economics**
- Government regulations

- Income distribution
- Labor economics •
- Monetary theory •
- Tax
- Urban economics

Use EconLit to answer questions like:

- How has the Brexit referendum impacted global growth patterns? \_
- What research has there been into gender equality and educational opportunities for women in Africa?
- Has the growth in the Chinese economy translated into increased innovation and patenting activity?
- How has climate change affected the balance of urban and rural economics worldwide?
- Have the major global economies been co-ordinating their crack-down on the abuse of tax havens?

#### **Date Coverage**

1886 - present

#### **Geographic Coverage**

International

#### Update Frequency

Monthly

#### **Document Types**

- Scholarly journals
- Books
- Working papers
- **Dissertations & theses**

Fax:

E-Mail:

#### Publisher

1

EconLit is provided by The American Economic Association. Questions concerning the file content should be directed to:

American Economic Association 2014 Broadway, Suite 305 Nashville TN 37203 USA

Telephone:

+1 (615) 322-2595 +1 (615) 343-7590 Use this form

• Trade

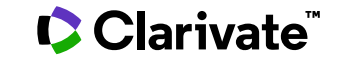

## Sample document

|                                                       | ProQuest.<br>Dialog                                                                                                    | EconLit                                                                                                    |                                                                                                    |  |  |
|-------------------------------------------------------|----------------------------------------------------------------------------------------------------|----------------------------------------------------------------------------------------------------|----------------------------------------------------------------------------------------------------|--|--|
|                                                       | Basic Search   Advanced V   Command Line                                                                                                    |                                                                                                    |                                                                                                    |  |  |
|                                                       | CITATION/ADSTRACT « Back to results <                                                                                                    |                                                                                                    |                                                                                                    |  |  |
|                                                       | Add to selected items                                                                                                    |                                                                                                    | 📴 Save to My Research 🛛 Er                                                                            |  |  |
|                                                       | High Discour                                                                                                    | High Discounts and High Unemployment                                                                                                    |                                                                                                    |  |  |
|                                                       | Hall, Robert E K. American Economic Review 107.2 (February 2017): 305-330.<br>Highlighting: Off   Single   Multi                                                                                                    |                                                                                                    |                                                                                                    |  |  |
| AB                                                    | Abstract (summary) Translate Unemployment is high when financial discounts are high. In recessions, the stock market falls and all types of investment fall, including employers' investment in job creation. The discount rate implicit in the stock market rises, and discounts for other claims on business income also rise. A higher discount implies a lower present value of the benefit of a new hire to an employer. According to the leading view of unemploymentthe Diamond-Mortensen-Pissarides modelwhen the incentive for job creation falls, the labor market slackens and unemployment rises. Thus high discount rates imply high unemployment. |                                                                                                    |                                                                                                    |  |  |
|                                                       | □ Indexing (                                                                                                    | details) 🗏 Cite                                                                                                    |                                                                                                    |  |  |
| SU, SUBT Subject Employ<br>Aggrey<br>Busine<br>Financ |                                                                                                    | Employment, Unemployment, Wa<br>Aggregate Human Capital, Aggreg<br>Business Fluctuations, Cycles (E3<br>Financial Markets and the Macroec | ges, Intergenerational Income Distribution,<br>jate Labor Productivity (E24);<br>2);<br>:onomy (E44); |  |  |
|                                                       |                                                                                                    | Labor Demand (J23);<br>Wage Level and Structure, Wage<br>Labor Turnover, Vacancies, Layof<br>U.S.;                                        | Differentials (J31);<br>fs (J63);                                                                     |  |  |
|                                                       |                                                                                                    | Northern America;<br>Hires;<br>Job Creation;<br>Recession;                                                                                |                                                                                                    |  |  |
|                                                       |                                                                                                    | Stock Market;<br>Unemployment                                                                                                    |                                                                                                    |  |  |
| ті                                                    | Title                                                                                                    | High Discounts and High Unemplo                                                                                                    | oyment                                                                                                |  |  |
| AU,AUFN,AULN                                          | Author                                                                                                    | Hall, Robert E <sup>1</sup>                                                                                                    |                                                                                                    |  |  |
|                                                       |                                                                                                    | <sup>1</sup> Hoover Institution Stanford U                                                                                                |                                                                                                    |  |  |
| LA                                                    | Language                                                                                                    | English                                                                                                    |                                                                                                    |  |  |
| DTYPE                                                 | Document type                                                                                                    | Journal Article                                                                                                    |                                                                                                    |  |  |
| PUB                                                   | Publication title                                                                                                    | American Economic Review                                                                                                    |                                                                                                    |  |  |
| SRC                                                   | Source details                                                                                                    | American Economic Review, vol. 1                                                                                                    | 07, no. 2, February 2017, pp. 305-30                                                                  |  |  |
| VOL                                                   | Volume                                                                                                    | 107                                                                                                    |                                                                                                    |  |  |
| ISS                                                   | Issue                                                                                                    | 2                                                                                                    |                                                                                                    |  |  |
| PG                                                    | Pagination                                                                                                    | 305-330                                                                                                    |                                                                                                    |  |  |
| PCT                                                   | Page count                                                                                                    | 26                                                                                                    |                                                                                                    |  |  |
| ISSN                                                  | ISSN                                                                                                    | 0002-8282                                                                                                    |                                                                                                    |  |  |
|                                                       | Availability                                                                                                    | [URL:http://www.aeaweb.org/aer/] Pu                                                                                                    | blisher's URL                                                                                         |  |  |
| DOI                                                   | DOI                                                                                                    | http://dx.doi.org/10.1257/aer.107.2.3                                                                                                    | 305                                                                                                   |  |  |
| PD, YR                                                | Publication date                                                                                                    | February 2017                                                                                                    |                                                                                                    |  |  |
| DREV                                                  | Date revised                                                                                                    | 2017-01-01                                                                                                    |                                                                                                    |  |  |
|                                                       | Source attribution                                                                                                    | n American Economic Association                                                                                                    |                                                                                                    |  |  |
| AN                                                    | Accession number                                                                                                    | r 1611391<br>http://dialog.aa1.proquest.com/profes<br>/1912351307?accountid=173907                                                        | sional/docview                                                                                        |  |  |
|                                                       | First available                                                                                                    | 2017-02-01                                                                                                    |                                                                                                    |  |  |
| FAV                                                   | Updates                                                                                                    | 2017-02-01                                                                                                    |                                                                                                    |  |  |
| UD                                                    | Database                                                                                                    | EconLit (1969 - current)                                                                                                    |                                                                                                    |  |  |

© 2023 Clarivate. Clarivate and its logo, as well as all other trademarks used herein are trademarks of their respective owners and used under license.

## Search fields

| Field Name                 | Field   | Example                        | Description and Notes                      |
|----------------------------|---------|--------------------------------|--------------------------------------------|
|                            | Code    |                                |                                            |
| Abstract                   | AB      | ab((diamond AND mortensen) AND | Use adjacency and/or Boolean operators     |
|                            |         | "job creation")                | to narrow search results.                  |
| Abstract present           | ABANY   | "high unemployment" AND        | Add: AND ABANY(YES) to a query to          |
|                            |         | abany(yes)                     | limit retrieval to records with abstracts. |
| Accession number           | AN      | an(1611391)                    | A unique document identification number    |
|                            |         |                                | assigned by the information provider.      |
| All fields + text          |         | recessions AND unemployment    | Same as ALL field code: searches all       |
|                            |         | AND "hall, Robert"             | fields in bibliographic files.             |
| Author <sup>1</sup>        | AU      | au("hall, Robert")             | Includes all Author names.                 |
| Author First Name          | AUFN    | aufn(Robert)                   |                                            |
| Author Last Name           | AULN    | auln(hall)                     |                                            |
| First author               | FAU     | fau("smith, m*")               | First name listed in Author field.         |
| Author affiliation         | AF      | af("hoover institution")       | Includes as much data as is available in   |
|                            |         |                                | the original document. May include         |
|                            |         |                                | organization name, department, address,    |
|                            |         |                                | city, state, country, author email, etc.   |
| Availability               | AV, URL | av("www.aeaweb.org")           | Generally contains a URL link to the       |
|                            |         |                                | record or to the publisher's own website.  |
|                            |         |                                | Also searchable with field code URL.       |
| Copyright                  | CY      | cy(repec)                      |                                            |
| Date revised               | DREV    | drev(20170101)                 | Date revised by Information Provider.      |
|                            |         | drev(20161201-20161231)        | DREV supports range searching.             |
| Digital object identifier  | DOI     | doi("10.1257/aer.107.2.305")   | Search the portion of the DOI that comes   |
|                            |         |                                | after http://dx.doi.org/.                  |
| Document title             | TI      | ti("high unemployment")        | Does not include Publication title.        |
| Document type              | DTYPE   | dtype("journal article")       |                                            |
| Editor                     | ED      | ed("jones, j*")                |                                            |
| First available            | FAV     | fav(20170201)                  | The date a document was loaded on          |
|                            |         | fav(<20170101)                 | PQD for the first time. It will not change |
|                            |         |                                | regardless of how many times the record    |
|                            |         |                                | is subsequently reloaded - as long as the  |
|                            |         |                                | accession number does not change.          |
|                            |         |                                | FAV supports range searching.              |
| From database <sup>2</sup> | FDB     | su("wage differntials") AND    | Used in multi-file searches to isolate     |
|                            |         | fdb(econlit)                   | records from a single file. FDB cannot     |

© 2023 Clarivate. Clarivate and its logo, as well as all other trademarks used herein are trademarks of their respective owners and used under license.

| Field Name                     | Field    | Example                         | Description and Notes                       |
|--------------------------------|----------|---------------------------------|---------------------------------------------|
|                                | Code     |                                 |                                             |
|                                |          | su("wage differnetials") AND    | be searched on its own; specify at least    |
|                                |          | fdb(1009219)                    | one search term then AND it with FDB.       |
| Full text                      | FT, TX   | tx(ethics n/5 economics)        | A small number of records are available     |
|                                |          |                                 | with their full-text.                       |
| Full text present              | FTANY    | signal* AND ftany(yes)          | Records with full text can be identified by |
|                                |          |                                 | adding AND FTANY(YES) to the query.         |
| ISBN                           | ISBN     | isbn(9783627778)                |                                             |
| ISSN                           | ISSN     | issn(0002-8282)                 | Searches both print and electronic          |
|                                |          |                                 | ISSNs.                                      |
| Issue                          | ISS      | iss(26)                         |                                             |
| Language                       | LA       | la(french)                      | LA searches for language of original        |
|                                |          |                                 | publication; all abstracts are in English.  |
| Notes                          | NT       | nt(hayek)                       | Miscellaneous notes. May include            |
|                                |          |                                 | names of notable people mentioned in        |
|                                |          |                                 | the record.                                 |
| Page count                     | PCT      | pct(2)                          | PCT supports range searching.               |
| Pagination                     | PG       | pg(305-330)                     | Page ranges can be searched, but we         |
|                                |          | pg(305)                         | recommend that you should search only       |
|                                |          |                                 | the start page.                             |
| Publication date               | PD       | pd("february 2017")             | Monthly publications can be search as       |
|                                |          | pd(20170201)                    | e.g. "February 2017" or as "20170201".      |
|                                |          | pd(>20161231)                   | PD supports range searching.                |
| Publication year               | YR       | yr(2015)                        | YR supports range searching.                |
|                                |          | yr(2013-2015)                   |                                             |
| Publication title <sup>1</sup> | PUB      | pub("american economic review") | Contains the publication title – whether    |
|                                |          |                                 | journal, book, working paper, or            |
|                                |          |                                 | dissertation/thesis.                        |
|                                |          |                                 | A list of journals covered by EconLit is    |
|                                |          |                                 | available at the provider's website.        |
| Publisher name                 | PB       | pb(elsevier)                    | May also include location/country of        |
|                                |          |                                 | publication.                                |
| Reviewed work                  | RV       | rv("german historical school")  | Generally appears in the Document title     |
|                                |          |                                 | field                                       |
| Subject <sup>1</sup>           | SU, SUBT | su("bank lending")              | Subject contains EconLit thesaurus          |
|                                |          |                                 | terms, JEL (Journal of Economic             |
|                                |          |                                 | Literature) classification codes, and       |
|                                |          |                                 | geographic terms                            |

| Field Name | Field | Example       | Description and Notes                   |
|------------|-------|---------------|-----------------------------------------|
|            | Code  |               |                                         |
| Title      |       |               | See Document title or Publication title |
| Updated    | UD    | ud(20170201)  | The date(s) the record was loaded as a  |
|            |       | ud(>20160630) | result of an update provided by the     |
|            |       |               | supplier.                               |
|            |       |               | UD supports range searching.            |
| Volume     | VO    | vo(107)       |                                         |

<sup>1</sup> A Lookup/Browse feature is available for this field in the Advanced Search dropdown or in Browse Fields.

<sup>2</sup> Click the "Field codes" hyperlink at the top right of the Advanced Search page. Click "Search syntax and field codes", then click on "FDB command" to get a list of database names and codes that can be searched with FDB.

## Search tools

In addition to *Search Fields*, other tools available for searching are *Limit options*, *Browse Fields*, *"Narrow results by" Filters*, and *Look Up Citation*. Each is listed separately below. Some data can be searched using more than one tool.

## **Limit options**

Limit options are quick and easy ways of searching certain common concepts. Limit check boxes are available for:

## Peer reviewed

Short lists of choices are available for:

#### Language, Source type

Date limiters are available in which you can select single dates or ranges for date of publication and updated.

## **Browse fields**

You can browse the contents of certain fields by using Look up lists. These are particularly useful to validate spellings or the presence of specific data. Terms found in the course of browsing may be selected and automatically added to the Advanced Search form. Look up lists are available in the fields drop-down for:

Author, Publication title, Subject

## "Narrow Results By" filters

When results of a search are presented, the results display is accompanied by a list of "Narrow results by" options shown on the right-hand panel. Click on any of these options and you will see a ranked list showing the most frequently occurring terms in your results. Click on the term to apply it to ("narrow") your search results. "Narrow results by" filters in Inspec include:

Document type, Language, Publication title, Source type, Subject, and Publication date

## Look up citation

If you need to trace a particular bibliographic reference, use the Look Up Citation feature. Find a link to this toward the top left of the Advanced Search page, or in the drop list under Advanced on any search form; click this and you will go to a form where you can enter any known details of the citation, including document title, author, journal name, volume, issue, page, publication date, ISSN.

## Thesaurus

The EconLit Thesaurus is available by clicking on the "Thesaurus" hyperlink on the right-hand side of the Advanced and the Command Line search pages. Thesaurus terms may be searched within the thesaurus, then selected to be added automatically to the search form.

## **Document formats**

| Document Format                               | Fields                                                                                                    | Online       | Export /<br>Download |
|-----------------------------------------------|----------------------------------------------------------------------------------------------------|--------------|----------------------|
| List of Results: brief view                   | Title and Publication date.                                                                                   | $\checkmark$ |                      |
| List of Results: detailed view                | Same as Brief view plus a 3-line KWIC window.                                                                 | ~            |                      |
| List of Results: KWIC<br>(Keyword in Context) | Detailed view plus all occurrences of your search terms, highlighted within the fields where the terms occur. | $\checkmark$ | ~                    |
| Preview                                       | Title, Author, Publication title, Publisher, Volume,<br>Issue, Pagination, Publication date, Abstract.        | ~            |                      |
| Brief citation                                | Complete record minus Abstract and Indexing                                                                   | $\checkmark$ | $\checkmark$         |
| Citation / Abstract                           | Complete record                                                                                               | √1           | ~                    |
| Custom                                        | Choose the fields you want.                                                                                   |              | √2                   |

<sup>1</sup> In Online-view mode, PQD gives access to two Document Formats only: *Brief citation*, and the 'most complete' format available. Depending on the database, or the amount of data available for a record, the most complete format may be any one of *Citation*, *Citation/Abstract*, *Full text*, or *Full text* – *PDF*.

<sup>2</sup> Custom export/download format is available in the following mediums only: HTML, PDF, RefWorks, RTF, Text only.

## **Terms & Conditions**

No special terms and conditions.

Dialog Standard Terms & Conditions apply.

#### Contact Dialog Global Customer Support

Email: Customer@dialog.com Within North America 1 800 3 DIALOG (334 2564) Outside North America 00 800 33 DIALOG (33 34 2564)